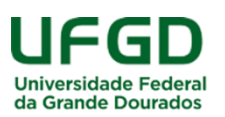

## Manual para cadastramento de Currículo Lattes/CNPq

**1°)** Acesse o seguinte *link*: <u>https://wwws.cnpq.br/cvlattesweb/pkg\_cv\_estr.inicio.</u>

**2°)** Na aba "*Cadastrar-se no Currículo Lattes*", preencha todos os campos (todos são obrigatórios) e clique em "*próxima*", conforme imagem abaixo:

Atenção: Guarde este email e senha, pois você precisará destes dados para fazer o *login* no Currículo Lattes.

| NPq<br>Deservolumeto                                                                               | Currículo Lattes                                                                                        | A+ A<br>Português   English   Esp  |
|----------------------------------------------------------------------------------------------------|----------------------------------------------------------------------------------------------------|------------------------------------|
|                                                                                                    |                                                                                                    | - i                                |
| Cadastrar-se no Currículo Lattes                                                                   | nformação pessoal Endereço e contato Formação acadêmica Atuação profissio                               | nal Área de atuação                |
| Cadastrar-se no Currículo Latte                                                                    | es                                                                                                    |                                    |
| Leia as condições do Termo de adesão e compror<br>informação abaixo e siga os passos para completa | nisso da base de dados Lattes. Termo de adesão e compromisso do sistema de currícu<br>ar o seu cadastro | ilo da Plataforma Lattes. Inclua a |
| País de Nacionalidade                                                                              |                                                                                                    |                                    |
| E-mail<br>Digite aqui seu e-mai                                                                    | Confirme o e-mail<br>Digite seu e-mai novamente para confirmação dos dados                              |                                    |
| Senha<br>Crie uma senha para acessar o sistema Lattes                                              | Confirme a senha<br>Digite sua senha novamente para confirmação dos dados                               |                                    |
|                                                                                                    |                                                                                                    |                                    |
| Se você esqueceu a senha, clique aqui para solicitá-la                                             |                                                                                                    |                                    |
| Se você esqueceu a senha, clique aqui para solicită-la                                             | DqDe                                                                                                    |                                    |
| Se você esqueceu a senha, clique aqui para solicită-la                                             | DqDe<br>Digite os caracteres que você vê<br>nesta imagem                                                |                                    |

3°) Na aba "Informação pessoal", forneça os dados solicitados e clique em "próxima", conforme imagem abaixo:

| Atenção:                              |  |
|---------------------------------------|--|
| Campos obrigatórios:                  |  |
| > Foto;                               |  |
| "Primeiro nome" e "Sobrenome";        |  |
| "Data de Nascimento";                 |  |
| "País de Nascimento";                 |  |
| "Cor ou Raça";                        |  |
| > "Sexo" e                            |  |
| "Primeiro nome" e "sobrenome" da mãe. |  |

**Obs.:** O "CPF" e o "nome" e "sobrenome" da mãe precisam ser idênticos aos dados registrados junto à Receita Federal, caso contrário, o sistema não autorizará o cadastramento do CV Lattes e será necessário dirigir-se à agência da Receita Federal para averiguar a situação cadastral de seu CPF.

|                                                             |                                            |                                                        |                         | - À                                            |  |
|-------------------------------------------------------------|--------------------------------------------|--------------------------------------------------------|-------------------------|------------------------------------------------|--|
| Cadastre-se no Currículo Latte                              | s Informação pessoal Endereço e co         | ntato Formação acadêmica                               | Atuação pro             | fissional Área de atuação                      |  |
| Informação pessoal                                          |                                            |                                                        |                         |                                                |  |
|                                                             | Foto                                       | de perfil                                              |                         |                                                |  |
| Nome civil                                                  |                                            |                                                        |                         |                                                |  |
| Primeiro nome                                               |                                            | Sobrenome                                              | Sobrenome               |                                                |  |
| Informe seu primeiro nome ex:"José"                         |                                            | Informe seu sobrenome compl                            | eto ex:"Pereira da Silv | va Aquino"                                     |  |
| Dadas passasis                                              |                                            |                                                        |                         |                                                |  |
| Data de nascimento a                                        | País de nascimento 🔒                       | Sexo 🕯                                                 |                         | Cor ou Raca ?                                  |  |
| Informe sua data de nascimento                              | Selecione seu país de nascimento           | Selecione o seu sexo                                   |                         | Informe sua cor ou raça                        |  |
| ddmmaaaa                                                    | Alemanha                                   | <b>•</b>                                               | •                       |                                                |  |
| Você possui CPF?<br>Receita Federal do Brasil               |                                            | Número do CPF &<br>Informe seu CPF (apenas os números) |                         |                                                |  |
| ⊙ s                                                         | im 💿 Não                                   |                                                        |                         |                                                |  |
| Número de identidade a<br>Informe o número de seu documento | Órgão emissor 🔒<br>Informe o órgão emissor |                                                        | UF 🔒<br>Unidade         | Data de emissão 🔒<br>Informe a data de emissão |  |
|                                                             | ][                                         |                                                        | -                       | ddmmaaaa                                       |  |
| Número do passaporte 🔒                                      | Data de validade 🔒                         | Data de emissão 🔒                                      |                         | País emissor 🔒                                 |  |
| Informe nº do seu passaporte                                | Informe a data de validade do passaporte   | Informe a data de emissão do p<br>ddmmaaaa             | passaporte              | Alemanha                                       |  |
| Primeiro nome do pai a                                      |                                            | Sobrenome do pai(nome de família) a                    |                         |                                                |  |
| Primeiro nome da mãe 🔒                                      |                                            | Sobrenome da mãe (nome de família) 🔒                   |                         |                                                |  |
| X Cancelar                                                  |                                            |                                                        |                         | Próxima                                        |  |

**4°)** Na aba *"Endereço e contato"*, forneça os dados solicitados e clique em *"próxima"*, conforme imagem abaixo:

| Atenção:                                                                                               |
|----------------------------------------------------------------------------------------------------|
| Campos obrigatórios:                                                                                   |
| <ul> <li>"País";</li> <li>"CEP";</li> <li>"Endereço";</li> <li>"Bairro";</li> <li>"Cidade";</li> </ul> |
| <ul> <li>"Estado" e</li> <li>"DDD" e "Telefone" (no mínimo um telefone de contato).</li> </ul>         |

| <b>P</b>                                                                                                    | 2                                                                    |                                               | L Ž                                                             |
|----------------------------------------------------------------------------------------------------|----------------------------------------------------------------------|-----------------------------------------------|-----------------------------------------------------------------|
| Cadastre-se no Currículo Lattes                                                                                                    | Informação pessoal Endereço e cont                                   | ato Formação acadêmica                        | Atuação profissional Área de atuação                            |
| Endereço                                                                                                    |                                                                      |                                               |                                                                 |
| <ul> <li>Residencial O Profissional</li> <li>Instituição</li> </ul>                                                                                                    |                                                                      |                                               |                                                                 |
| 2                                                                                                    |                                                                      |                                               |                                                                 |
| Clique no icone para pesquisar a instituição                                                                                                    |                                                                      |                                               |                                                                 |
| Clique no fone para pesquisar a instituição<br>País ê<br>Selecione o país do endereço                                                                                                    | CEP a<br>Não sei meu CEP                                             | Endereço 🔒<br>Informe o endereço para contato |                                                                 |
| Clique no kone para pesquisar a instituição<br>País ê<br>Selecione o país do endereço<br>Selecione o país<br>Bairro ê<br>Informe o bairo do endereço                                                              | CEP &<br>Não sei meu CEP<br>Cidade &<br>Informe a cidade do endereço | Endereço a<br>Informe o endereço para contato | Estado/Província/Departamento a                                 |
| Clique no kone para pesquisar a instituição<br>País é<br>Selecione o país do endereço<br>Selecione o país v<br>Bairro ê<br>Informe o bairo do endereço<br>Telefone ê<br>Informe o DDD e o número do telefone fixo | CEP  CEP Cidade  Informe a cidade do endereço                        | Endereço ê<br>Informe o endereço para contato | Estado/Província/Departamento @<br>Informe o estado do endereço |

5°) Na aba "Formação acadêmica", todos os campos são obrigatórios, conforme imagem abaixo:

**Obs.:** Se no campo "instituição" não houver a instituição da pessoa a ser cadastrada, é possível acrescentá-la clicando em "clique aqui para cadastrar uma nova instituição".

|                                 | VPq<br>Currículo Lattes |                    |                    |                      |                  | A+ A • |  |
|---------------------------------|-------------------------|--------------------|--------------------|----------------------|------------------|--------|--|
| <b>P</b> -                      | 2                       |                    |                    | \$                   | - X              |        |  |
| Cadastre-se no Currículo Lattes | Informação pessoal      | Endereço e contato | Formação acadêmica | Atuação profissional | Área de atuação  |        |  |
| Formação acadêmica concluída    | 9                       |                    |                    |                      |                  |        |  |
| Instituição (nome da Instituiçã | 0)                      |                    | P                  | Início (ano)         | Conclusão (ano   |        |  |
| Formação acadêmica em anda      | amento                  |                    |                    |                      |                  |        |  |
| Instituição (nome da Instituiçã | 0)                      |                    |                    |                      | Início (ano)     |        |  |
| × Cancelar                      |                         |                    |                    |                      | 🗲 Anterior 😝 Pró | İxima  |  |

6°) As abas "Atuação profissional" e "Áreas de atuação" são de preenchimento opcional.

Após esta última etapa, se algum campo obrigatório estiver em branco ou incorreto, o sistema exibirá uma janela de erro, conforme imagem abaixo, neste caso, preencha-o e/ou corrija-o, conforme o caso.

**Obs 01:** Se o problema for relativo ao "CPF" ou ao "nome" e/ou "sobrenome" da mãe, dirija-se até uma agência da Receita Federal para averiguar a situação cadastral do seu CPF.

**Obs 02:** Na próxima oportunidade em que a pessoa a ser cadastrada, acessar a página para continuar o cadastramento do CV Lattes, as informações que já foram lançadas na mesma serão resgatadas pelo sistema, desde que na página inicial seja fornecido o mesmo *e-mail* e senha.

|                                                                                                    | Curriculo Lattes                                                                                                    | A A 🕈                                                            |
|----------------------------------------------------------------------------------------------------|----------------------------------------------------------------------------------------------------|------------------------------------------------------------------|
| <b>P</b> -2                                                                                                    |                                                                                                    | &i                                                               |
| Campo Primeiro nome Obrigatório Não Informado (Informações<br>Foto obrigatória não enviada.<br>Campo Data de Nascimento Obrigatório Não Informado (Inform<br>Campo Data de Nascimento invilida. Entre com a Data no form<br>Usuário deve ter entre 7 e 129 anos de idade.<br>Campo Sexo Obrigatório Não Informado (Informações pessoail<br>Campo Sexo Obrigatório Não Informado (Informações<br>Campo Bodrego Obrigatório Não Informado (Endereço e contatos)<br>Campo Estado Obrigatório Não Informado (Endereço e contatos)<br>Campo Estado Obrigatório Não Informado (Endereço e contatos)<br>Campo CEP Obrigatorio Não Informado (Endereço e contatos)<br>Campo CEP Obrigatório Não Informado (Endereço e contatos)<br>Campo DDD Obrigatório Não Informado (Endereço e contatos)<br>Campo DDD Obrigatório Não Informado (Endereço e contatos)<br>Campo DDD Obrigatório Não Informado (Fondereço e contatos)<br>Campo DDD Obrigatório Não Informado (Fondereço e contatos)<br>Campo Instituição Obrigatório não Informado (Fondereço e contatos)<br>Campo Cateloro Obrigatório Não Informado (Fonmação Acadê<br>Campo Instituição Obrigatório não Informado (Formação acadê<br>Campo Obrigatório Inão Informado (Formação acadê<br>Campo Conclusão (ano) não Informado (Formação acadê<br>Campo Conclusão (ano) não Informado (Formação acadê<br>Campo Conclusão (ano) não Informado (Formação acadê<br>Campo Conclusão (ano) não Informado (Formação acadê<br>Campo Ano (Fim) deve ser maior que o Ano (Incio) (Formação<br>O campo 'Cor ou Raça' é de preenchimento obrigatório para o e | s pessoais)<br>nacões pessoais)<br>nato DDMMAAAA<br>s)<br>s pessoais)<br>atos)<br>s)<br>s)<br>s)<br>(os)<br>(or<br>mica)<br>mica)<br>mica)<br>no (Formação acadêmica)<br>acadêmica)<br>envio do Currículo Lattes ao CNPq. O conteúdo desse campo é | de cárater sigiloso e não estará disponível para acesso público. |
|                                                                                                    |                                                                                                    | ОК                                                               |

Se não houver erros nas etapas, o sistema exibirá uma janela com o resumo dos dados cadastrados no sistema, a seguir, confira-os atentamente, selecione a opção "*Li e concordo com a declaração acima*" e, por fim, clique em "*enviar ao CNPq*", conforme imagem abaixo:

**Obs.:** Após 04 (quatro) tentativas frustradas de publicação do CV Lattes, o sistema ficará indisponível para o respectivo CPF durante 04 (quatro) horas. Passado este período de tempo, será possível retomar as tentativas de finalização do cadastro.

|                                                                                                    |                                                                                                    | (*) | Endereço                                                                                                    | а |
|----------------------------------------------------------------------------------------------------|----------------------------------------------------------------------------------------------------|-----|----------------------------------------------------------------------------------------------------|---|
| Enviar o Curriculo ad<br>Instruções :<br>1)Certifique-se de q<br>2)Leia a declaração<br>3)Registre sua com<br>4)Clique no botão E | <sup>o CNPq</sup><br>que as informações do CV estão corretas;<br>o no final da impressão do currículo;<br>cordância com o termo da declaração e<br>Enviar ao CNPq no final desta página. |     | E-mail                                                                                                    |   |
|                                                                                                    | Nome teste                                                                                                    |     | Formação Acadêmica 2006                                                                                                    |   |
| Foto                                                                                                    | Última atualização do currículo em<br>14/04/2014                                                                                                    |     | 2001 - 2005                                                                                                    |   |
| Dados pessoais                                                                                                    |                                                                                                    |     | Área de atuação<br>1.                                                                                                    |   |
| Nome<br>Sexo                                                                                                    |                                                                                                    |     | Página gerada pelo sistema Curriculo Lattes em 14/04/2014 às 11:07:27.                                                                                                    |   |
| Raça ou<br>cor<br>Filiação<br>Nascimento                                                                                          |                                                                                                    |     | Declaração<br>O solicitante declara formalmente que está de acordo com o Termo de adesão e<br>compromisso da Plataforma Lattes.<br>( Declaração feita em observância aos artigos 297-299 do Código Penal Brasileiro). |   |
| Número de<br>identidade                                                                                                    |                                                                                                    |     | 🗖 Li e estou de acordo com a declaração acima.                                                                                                    | l |
| Endereço<br>residencial                                                                                                    |                                                                                                    |     | Cancelar Enviar ao CNPq                                                                                                    |   |